# CC112x TI-SIGFOX SDK Demo

# **Getting Started Guide**

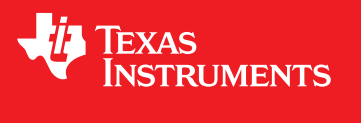

Literature Number: SWRU487 June 2016

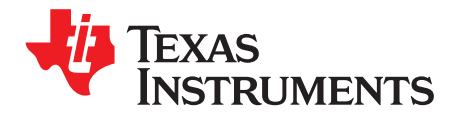

This user's guide is intended to help users set up and get started with the CC112x SIGFOX Demo application. This document explains how to acquire the hardware and software for the development kit. It also contains instructions on how to get the kit to communicate with the SIGFOX network.

#### 1.1 Get a SIGFOX Device ID With Temporary Access

Send an email to: tech-p1-team@sigfox.com to request the activation-code extraction firmware. For this initial request, SIGFOX requires the following information:

- Full legal company name
- First and last name of employee being granted access to the SIGFOX network
- Country and state, or region where development work will occur
- · Country, or countries of target product deployment

SIGFOX responds with a binary file called TI\_SIGFOX\_activation\_code\_application.txt. Follow the instructions in Section 1.2.

#### 1.2 Get the Hardware

The hardware is slightly different for the Americas and Europe.

To make a development kit for the Americas, order one of each of the following:

- MSP430F5529 LaunchPad™
  - http://www.ti.com/tool/msp-exp430f5529lp
- CC1120 CC1190 BoosterPack™
  - http://www.ti.com/tool/TIDC-SIGFOX-CC1120-CC1190-BP

To make a development kit for Europe, order one of each of the following:

- MSP430F5529 LaunchPad
  - http://www.ti.com/tool/msp-exp430f5529lp
- CC1125 BoosterPack
  - http://www.ti.com/tool/boostxl-cc1125

To make a development kit for Japan, order one of each of the following:

- MSP430F5529 LaunchPad
  - http://www.ti.com/tool/msp-exp430f5529lp
- CC1125 BoosterPack
  - http://www.ti.com/tool/boostxl-cc1125

LaunchPad, BoosterPack, MSP430 are trademarks of Texas Instruments. Linux is a registered trademark of Linus Torvalds.

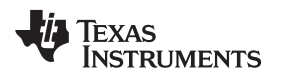

#### 1.3 Setup the Hardware

To assemble the kits for either FCC or ETSI/ARIB, simply connect the BoosterPack to the LaunchPad as shown in Figure 1-1 and Figure 1-2.

#### Figure 1-1. LaunchPad and BoosterPack Assemble for FCC SIGFOX Applications

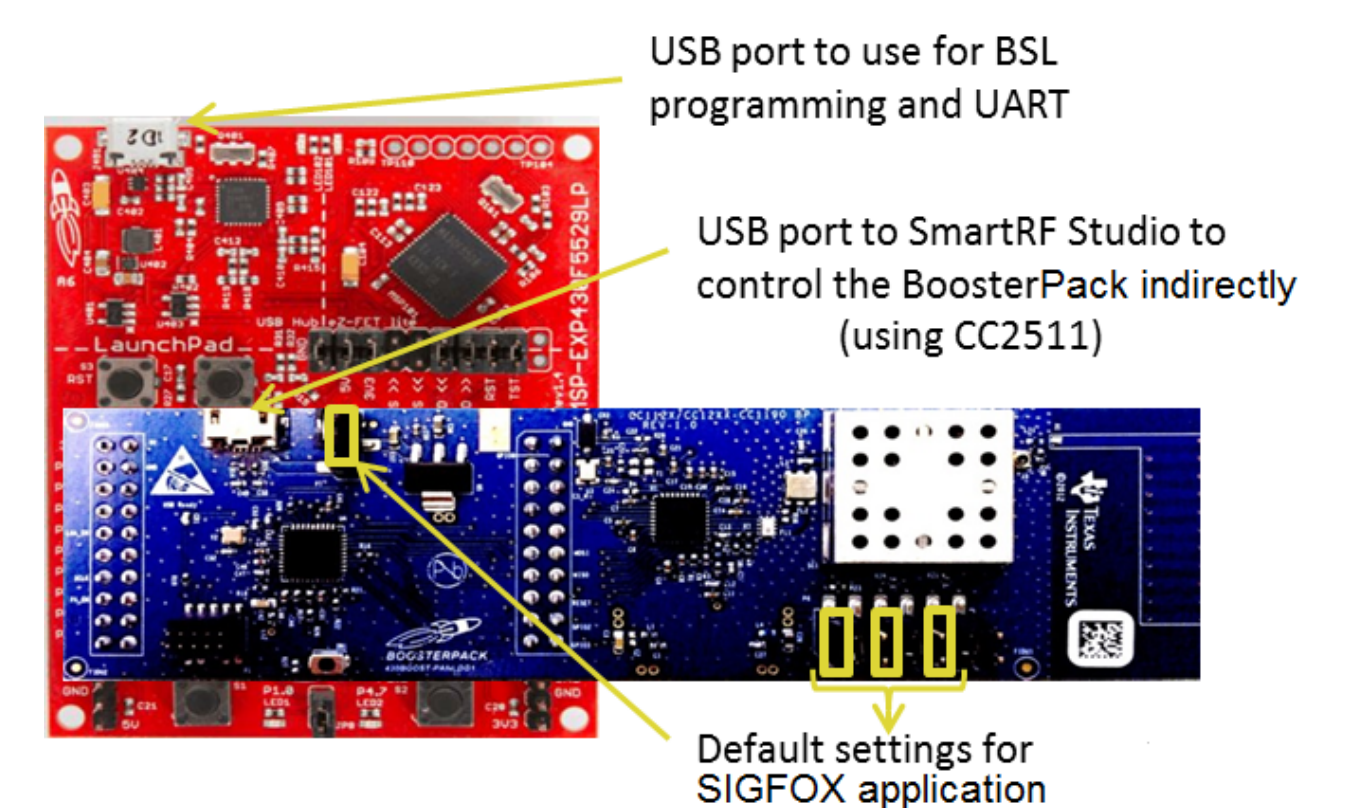

#### Figure 1-2. LaunchPad and BoosterPack Board Settings for ETSI/ARIB SIGFOX Applications

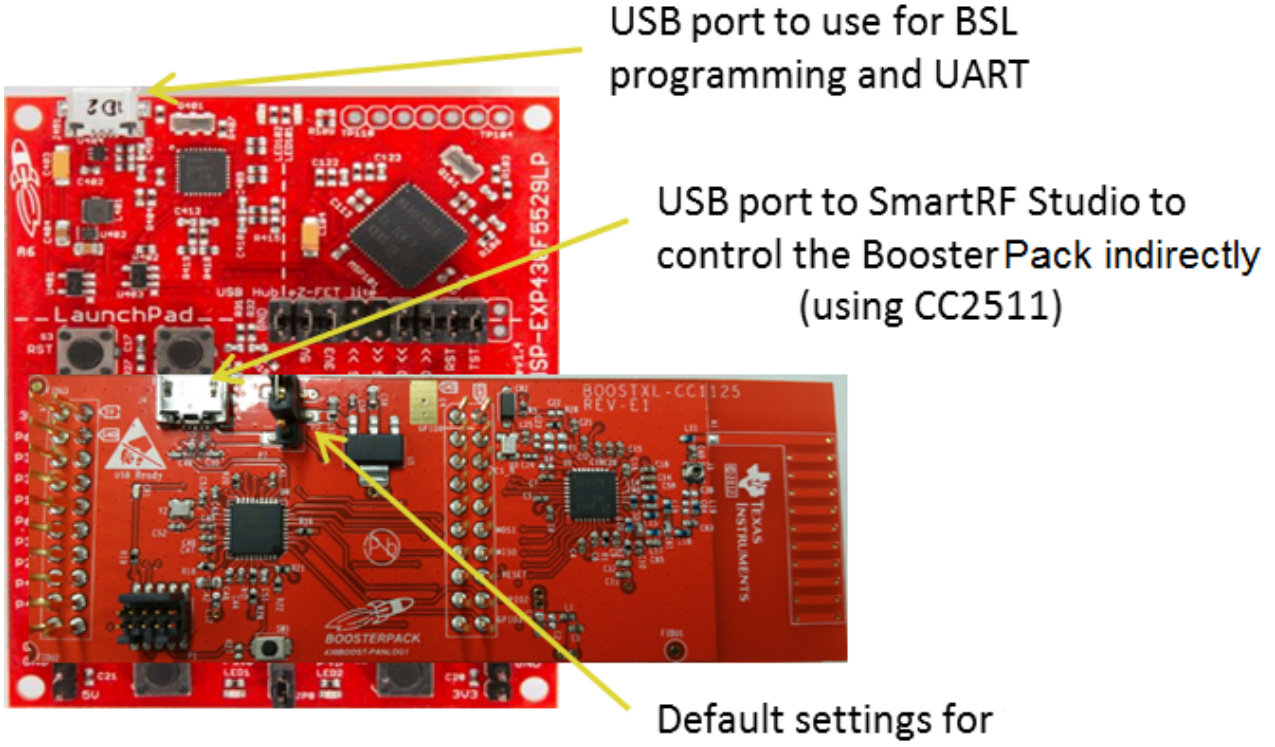

SIGFOX application

### 1.4 Extract Activation ID from LaunchPad

Download the image that reads the activation code from the LaunchPad and BoosterPack combo. The file is called TI\_SIGFOX\_activation\_code\_application.txt and is provided by SIGFOX as described in Section 1.1. Then, flash the file to the LaunchPad. Each activation code is specific for a specific region of the world, which is why it is important to provide the location information to SIGFOX in the initial request.

The two ways to flash the LaunchPad follow. Flashing can be done using the SmartRF Flash programmer (http://www.ti.com/tool/flash-programmer, version 1 only). Rename the .txt file to a .hex file, and flash it using the SmartRF Flash programmer, as shown in Figure 1-3.

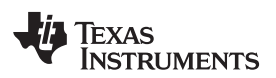

| Texas Instruments Smart                                                                                                    | KF® Flash Programmer                                                     |                |
|----------------------------------------------------------------------------------------------------|--------------------------------------------------------------------------|----------------|
| - in Tours                                                                                                    | What do you want to program?                                             |                |
| INSTRUMENTS                                                                                                    | Program CCxxxx SoC or MSP430                                             |                |
| 10                                                                                                    | System-on-Chip MSP430                                                    |                |
| teres have p                                                                                                    |                                                                          |                |
| and a second second sec | Status Port Name Device Name                                             |                |
| On th                                                                                                    | AVALADECOMIN MSPAULUSES                                                  |                |
| 100 -5                                                                                                    | Refresh                                                                  |                |
| - August 1                                                                                                    |                                                                          |                |
|                                                                                                    | Flash image: C:\Users\a0869488\Desktop\TI_SIGFOX_activation_co           | de_FCC.hex 💌 🛄 |
| and the state of the state of t | Develope whenese                                                         |                |
|                                                                                                    | Head IECC Verile IECC                                                    | × [            |
|                                                                                                    |                                                                          |                |
|                                                                                                    |                                                                          |                |
|                                                                                                    | -Actions                                                                 |                |
|                                                                                                    | C Erase                                                                  |                |
|                                                                                                    | <ul> <li>Erase and program</li> <li>Erase, program and verify</li> </ul> |                |
|                                                                                                    | C Append and verify                                                      |                |
|                                                                                                    | C Read flash into hex-file                                               |                |
|                                                                                                    |                                                                          |                |
|                                                                                                    | Perform actions                                                          |                |
|                                                                                                    | MSP-FET FW update Complete.                                              |                |
|                                                                                                    |                                                                          |                |

Figure 1-3. SmartRF Flash Programmer Configuration Page Settings

The alternative way to flash is by using the MSP430<sup>™</sup> Flasher application.

- 1. Download and install the application from http://www.ti.com/tool/msp430-flasher.

- 4. Connect to the LaunchPad using a terminal program.
- 5. Download and install your favorite terminal program. We have tested Coolterm (http://freeware.themeiers.org/) and TeraTerm (http://logmett.com/tera-term-the-latest-version).
- 6. Identify the UART port number using the device manager, as shown in Figure 1-4.

#### Figure 1-4. Identifying Applications UART Port Number

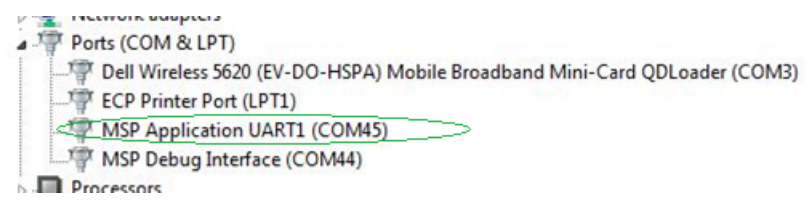

7. Set up the serial port that is identified by MSP Application UART1 (see Figure 1-5).

Figure 1-5. UART Serial Port Setup

| Port:          | СОМ31 - | ок        |
|----------------|---------|-----------|
| Baud rate:     | 9600 -  |           |
| Data:          | 8 bit 🔹 | Cancel    |
| Parity:        | none 🔹  |           |
| Stop:          | 1 bit 🔹 | Help      |
| Flow control:  | none 🔹  |           |
| Transmit delay | /char 0 | msec/line |

8. Enable local echo on the terminal to see the characters that are typed on the terminal (see Figure 1-6).

Figure 1-6. UART Terminal Setup

| Tera Term: Terminal setup                          | ×                                                    |
|----------------------------------------------------|------------------------------------------------------|
| Terminal size<br>57 × 24<br>V Term size = win size | New-line<br>Receive: CR+LF<br>Transmit: CR<br>Cancel |
| Auto window resize                                 | Help<br>V Local echo<br>Auto switch (VT<->TEK)       |
| Coding (receive)<br>UTF-8 •                        | Coding (transmit)<br>UTF-8                           |
| locale: american                                   | CodePage: 65001                                      |

- 9. Once the terminal set up is complete, connect the LaunchPad to the PC using the USB connector. The BoosterPack remains unconnected to PC.
- 10. Once the connection with the device is established, press ENTER. Then, the following message should appear:

!!! Launchpad and Boosterpack boards must be fit together!!!
Press Enter to get your device's numbers:

- 11. Press ENTER again to retrieve the 20-digit activation code in this format: 6BAE144709AA12004823.
- If the HEX identifies that you are trying to extract an ID from an incorrect combination of devices it returns: "Not a VALID Board for TI-SIGFOX project". In this case, check the hardware setup and try again.
- 13. Send a second email to: tech-p1-team@sigfox.com to request access to the full project by supplying the activation code that was extracted from the hardware. SIGFOX responds to the request by creating a unique development project that has been targeted for the unique MSP430 and CC112x device combination. This process can take up to 24 hours.
- 14. If not already installed, then install Code Composer 6, by going to this link. The installation must be Version 6.1.0.00104 or later, and ensure to select the MSP Ultra Low Power MCUs option for processor support.

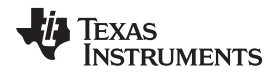

#### 1.5 CCS Project

Open the TI\_SIGFOX\_project into the CCS application; this is a MSP430 application using the radio on the BoosterPack. Compile the project, load it onto the LaunchPad, and run it. Once the project is running, the device is ready to send and receive packets to the SIGFOX network. The device is expected to be within range of a SIGFOX base station. The device accepts instructions from the user using AT commands. Figure 1-7 shows the Code Composer build and download buttons.

CCS Edit - Code Composer Studio File Edit View Navigate Project Run Scripts Window He ▼ 🔲 🏷 🗘 ▼ 🖒 ▼ 📑 🗕 🔛 🖻 🔄 🗸 🖓 🗖 陷 Project Explorer 🖄 ILSIGFOX\_FCC\_ccs\_project [Active - Debug] Includes Download A > apps Build b igfox data.h b igfox\_demo.c b igfox\_demo.h b > > bsp Debug b > b hostcmd b > targetConfigs ti\_sigfox\_library b bsp.h b igfox\_api.h b igfox\_app.h b igfox\_types.h LibSigfox V1.8.7.a FCC.lib TI\_SIGFOX\_lib\_FCC.lib 🛋 TI\_SIGFOX\_lib.lib Ink\_msp430f5529.cmd

Figure 1-7. Code Composer Build and Download Buttons

7

CCS Project

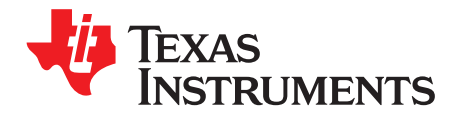

## SIGFOX Backend

#### 2.1 What is Backend?

SIGFOX backend is a web portal that gives users access to manage devices and data on the SIGFOX network. Users can log in to the backend to add and access their devices. https://backend.sigfox.com/.

#### 2.2 Adding a User Device to Backend

The device ID and PAC number are required to add a device to the backend. This information can be obtained using AT commands through the terminal. Press ENTER after every command.

- To obtain the device ID, type command: AT\$ID?
- To obtain the device PAC, type command: AT\$PAC?

To add a device to the backend, login to the SIGFOX backend, click on Device, and then click New, in the top right corner of the browser. Now add the new device by filling out the form. Figure 2-1 shows how to add a new device to the SIGFOX backend.

| SIGFOX             | BASE STATION                                                                                                    | DEVICE                                                                                                    | DEVICE TYPE                | USER | GROUP | • |
|--------------------|----------------------------------------------------------------------------------------------------|----------------------------------------------------------------------------------------------------|----------------------------|------|-------|---|
| einvent radio comm | Device - Nev                                                                                                    | v                                                                                                    |                            |      |       |   |
|                    | Device information in the second second seco | tion<br>hex!) 0000<br>ame<br>PAC<br>cate<br>Type TI prot<br>90°) 0.0<br>80°) 0.0<br>Map Locate<br>oken<br>wal? | otypes<br>on map<br>Cancel |      |       |   |
|                    |                                                                                                    |                                                                                                    |                            |      |       |   |

#### Figure 2-1. Add New Device to SIGFOX Backend

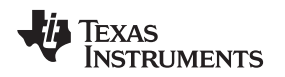

#### 2.3 Communicating With the SIGFOX Base Station

Data can be sent and received from the closest SIGFOX base station using AT commands. To send one bit of data, use command AT\$SB=0/1. To send a frame of data, use command AT\$SF=<payload data>. Payload data is a hexadecimal number with even bytes. Example: 123abc.

Once the command is issued, a packet is transmitted three times at three different frequencies, to increase the chances of reception. Figure 2-2 shows the spectrum at the base station.

#### Figure 2-2. Spectrum at the Base Station

#### **Base station 0CFE - Spectrum**

Units Spectrum: I RSSI (dBm), ↔ Frequency (MHz) Waterfall: I Seconds (s), ↔ Frequency (MHz)

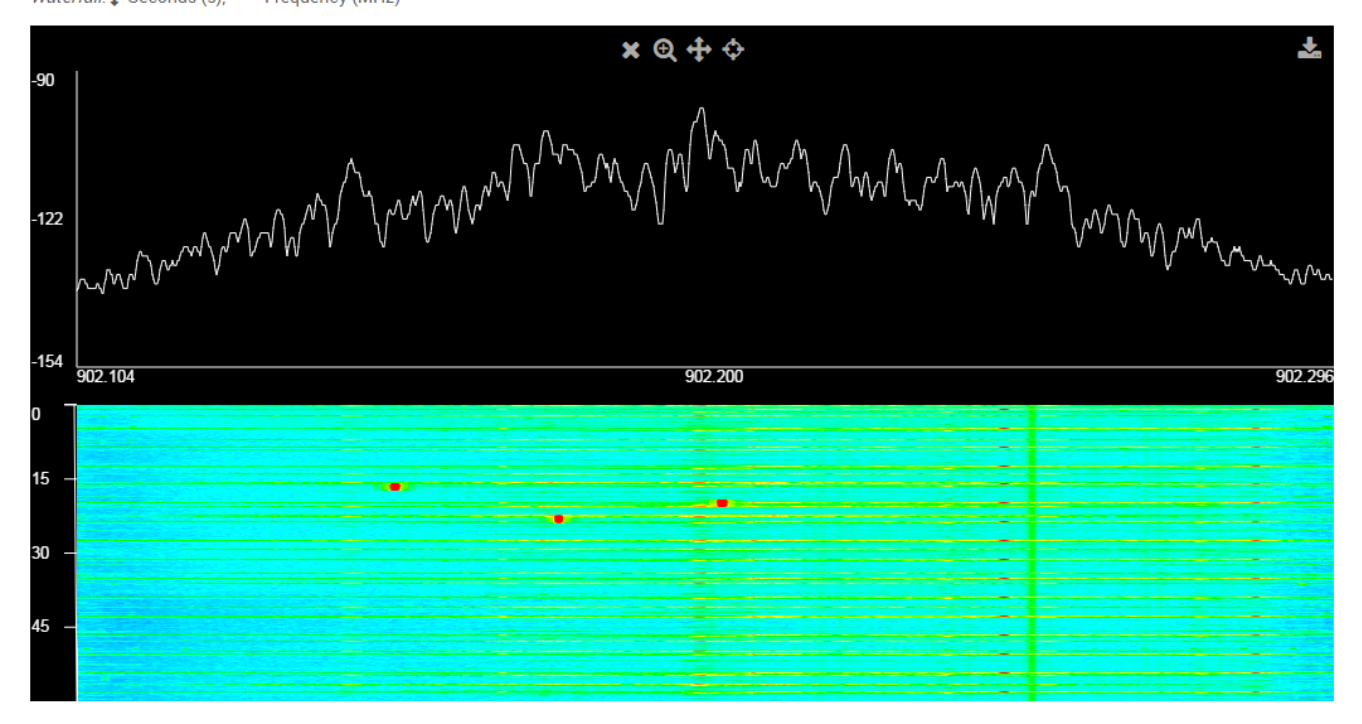

**NOTE:** After flashing or resetting any device connected to the SIGFOX network, users must press Disengage Sequence Number button, on the Device or Device Type page, in the SIGFOX backend. The sequence number is a security measure, which prevents device spoofing by verifying that an incremental sequence number is generated by the device each time it transmits to the network. This number is reset each time the device is flashed. Without disengaging the sequence number on the backend, no messages can be received.

#### 2.4 Retrieving Messages From the Base Station

To check the message received at the base station from your device, perform the following steps.

- 1. Click on the Device tab.
- 2. Select your Device ID.
- 3. Select the Messages button.

Figure 2-3 shows examples of messages on the base station.

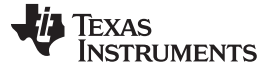

Tir

20

20

20

20

| Figure 2-3. Messages on the base Station |           |                   |                                                                                          |          |              |            |                  |            |     |           |
|------------------------------------------|-----------|-------------------|------------------------------------------------------------------------------------------|----------|--------------|------------|------------------|------------|-----|-----------|
| ne                                       | Delay (s) | Header            | Data / Decoding                                                                          | Location | Base station | RSSI (dBm) | SNR (dB)         | Freq (MHz) | Rep | Callbacks |
| 16-05-10 21:28:14                        | 3.4       | 0010              | 09e40c1c0cfa0013<br>Temp: 25.0 °C<br>VDD idle: 3.300 V<br>VDD tx: 3.100 V<br>RSSI: -81.0 | \$       | 0CFE         | -88.00     | <b>all</b> 23.06 | 902.2590   | 1   | ø         |
| 16-05-10 21:27:39                        | 3.2       | 0000 ack required | 1234                                                                                     | \$       | 0CFE         | -83.00     | <b>all</b> 23.80 | 902.2186   | 3   | 00        |
| 16-05-10 21:27:05                        | 2.8       | 0010              | 09e40c1c0cfa000f<br>Temp: 25.0 °C<br>VDD idle: 3.300 V<br>VDD tx: 3.100 V<br>RSSI: -85.0 | ٠        | 0CFE         | -84.00     | <b>all</b> 27.02 | 902.1738   | 1   | o         |
| 16-05-10 21:26:30                        | 2.1       | 0000 ack required | 00                                                                                       | \$       | 0CFE         | -80.00     | <b>all</b> 29.11 | 902.1739   | 3   | 00        |

Figure 0.2. Measures on the Dees Station

#### **Sending Bidirectional Messages** 2.5

Using AT\$SB or AT\$SF with a second argument set to 1 initiates a bidirectional message. The response from the base station is printed on the terminal. Figure 2-4 shows the bidirectional message.

Figure 2-4. Bidirectional Message

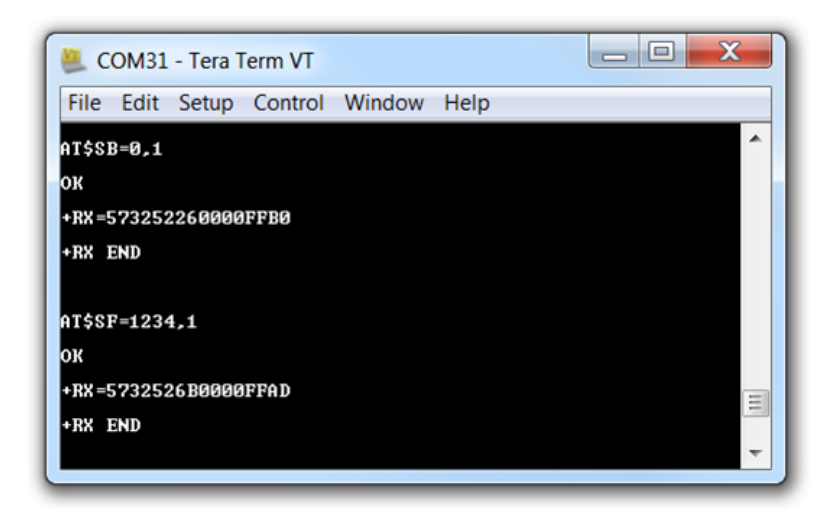

#### 2.6 Creating Device Type

Creating a device type in the backend lets users to group a set of devices, and manage the base station as desired. To add a new device type, perform the following steps.

- 1. Click the Device Type tab.
- 2. Click the New button in the top right corner.
- 3. Choose the group, and fill out the form that appears (see Figure 2-5).

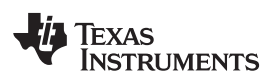

| SIGFOX               | BASE STATION D        | EVICE      | DEVICE TYPE            | USER           | GROUP              |
|----------------------|-----------------------|------------|------------------------|----------------|--------------------|
| teinvent radio commu | Device type - N       | lew        |                        |                |                    |
|                      | Device type informa   | tion       |                        |                |                    |
|                      | Name                  |            |                        |                |                    |
|                      | Description           |            |                        |                |                    |
|                      | Keep-alive (in        |            |                        |                |                    |
|                      | minutes)              | 0          |                        |                |                    |
|                      | Contract              | test quo   | te (16 tokens left)    | •              |                    |
|                      |                       | If we fail | to call one of your ca | allbacks, an e | email will be sent |
|                      | Alert email           |            |                        |                |                    |
|                      | Downlink data         |            |                        |                |                    |
|                      | Downlink mode         | DIREC      | T V                    |                |                    |
|                      |                       | Expressi   | on must either includ  | de hexadecin   | nal encoded bytes  |
|                      | Downlink data in hexa | {tapId}00  | 000{rssi}              |                |                    |
|                      | Display type          |            |                        |                |                    |
|                      | Туре                  | None       | ¥                      |                |                    |
|                      | [                     | Ok Ca      | ncel                   |                |                    |

### Figure 2-5. New Device Type Setup

#### 2.7 Associate a Device to a Device Type

To associate the device to a device type, perform the following steps.

- 1. Click on the Device tab.
- 2. Click on the ID of the device.
- Click the Edit button, and select the device type from the drop-down list, then click OK (see Figure 2-6).

| SIGFOX              | BASE STATION       | DE           | VICE     | DEVICE TYPE | USER   |
|---------------------|--------------------|--------------|----------|-------------|--------|
| Information         | Device 18A5        | F9           | - Edit   | ion         |        |
| Location            | Device informat    | tion—        |          |             |        |
| Messages            | ldentifier (ł      | nex!)        | 18A5F9   | )           |        |
| Events              | N                  | ame          | internal | Test        |        |
| Statistics          | Product certifi    | PAC<br>cate  | D290C    | E443B0913DC |        |
| Event Configuration |                    | Туре         | TestPS   | \$          | -<br>- |
|                     | Lat (-90° to +     | ·90°)        | 0.0      |             |        |
|                     | Lng (-180° to +1   | 80°)         | 0.0      |             |        |
|                     |                    | Мар          | Locate o | on map      |        |
|                     | Prevent to<br>rene | oken<br>wal? |          |             |        |
|                     |                    |              | Ok       | Cancel      |        |

Figure 2-6. Add a Device to a Device Type

### 2.8 Changing the Downlink Message

Once the device is associated with a device type, users can modify the downlink message for a device type. Perform the following steps.

- 1. Click on the Device Type tab.
- 2. Select the device type.
- 3. Click the Edit button in the top right corner.
- 4. Modify the downlink data in hexa to change the downlink message.
- 5. Send a bidirectional message using the command AT\$SF=<payload data>,1.

Figure 2-7 shows the field where downlink data can be modified.

#### Figure 2-7. Downlink Data

|                       | Expression must either variables: - {time} 4 byte | include hexadecimal encoded bytes (ex: deadbeefcafebabe) or the following<br>es - {tapId} 4 bytes - {rssi} 2 bytes |
|-----------------------|---------------------------------------------------|----------------------------------------------------------------------------------------------------|
| Downlink data in hexa | abcd12345678{rssi}                                | ] 🛛                                                                                                    |

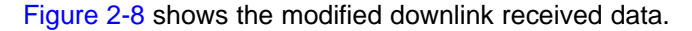

#### Figure 2-8. Downlink Received Data

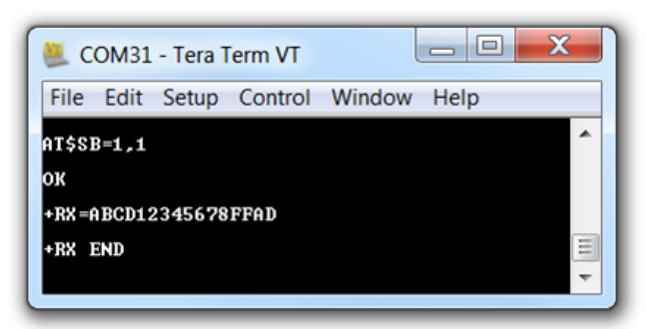

#### 2.9 Adding Custom Callbacks

Users can create a callback for a device type. A callback defines how the base station should respond to devices from a device type. Callbacks are triggered when a new device message is received, or device communication loss is detected. A set of available variables are replaced by their value when a callback is called. More information can be found here: https://backend.sigfox.com/apidocs/callback.

To add a new callback, perform the following steps.

- 1. Click the Device Type tab.
- 2. Select the Device type.
- 3. Click the Callbacks button.
- 4. Click the New button.
- 5. Click the Custom Callbacks button.

Figure 2-9 shows adding a callback that sends out an email when an uplink message is received from a device.

#### Figure 2-9. Add a Callback for a Device Type

| Device type    | - Callback edition                                                                                                    |
|----------------|----------------------------------------------------------------------------------------------------|
| Callbacks      |                                                                                                    |
| Туре           |                                                                                                    |
| Channel        | EMAIL                                                                                                    |
| Send duplicate |                                                                                                    |
|                |                                                                                                    |
| Recipient      | youremail@email.com                                                                                                    |
|                | Subject syntax: Subject with device {device}<br>Message syntax: Message containing time {time}, key1 {var1}, key2 {var2}<br>Available variables: device, time, duplicate, signal, station, data, avgSignal, lat, Ing, rssi |
| Subject        | Message from device (device)                                                                                                    |
|                | Message containing data {data}, time {time}, signal {signal}, issi {rssi}                                                                                                    |
| Message        |                                                                                                    |
|                |                                                                                                    |
|                |                                                                                                    |
|                | Ok Cancel                                                                                                    |

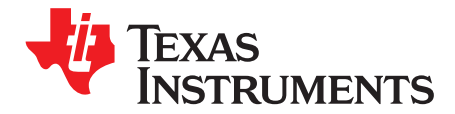

ATtention (AT) commands are instructions used to control a modem. Every command starts with AT, and is case sensitive. Figure 3-1 lists the structure of the AT commands.

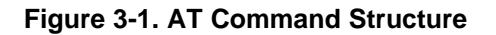

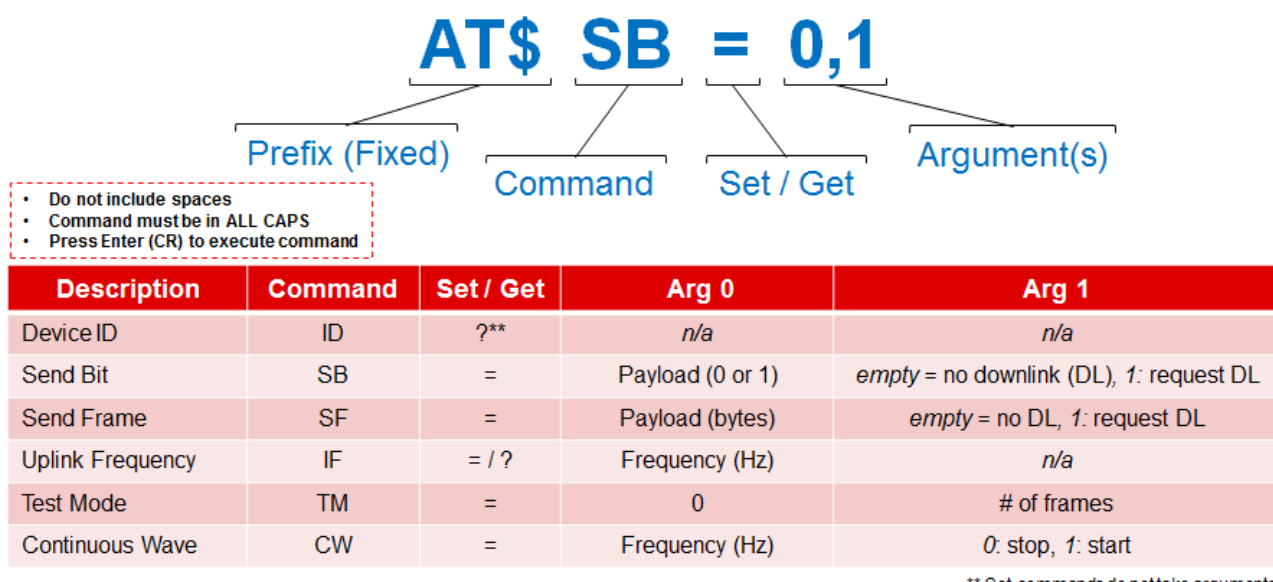

\*\* Get commands do not take arguments

Table 3-1 lists the available AT commands and their usage.

Table 3-1. List of AT Commands

| Task                                  | Command and Response                          | Parameter Description                                       |  |  |  |
|---------------------------------------|-----------------------------------------------|-------------------------------------------------------------|--|--|--|
| Send bit status                       | CMD: AT\$SB= <stat_val><cr></cr></stat_val>   | <stat_val>: status value 1/0</stat_val>                     |  |  |  |
|                                       | RESP: OK <cr></cr>                            | <pre><dl_data>: 8 bytes of downlink message</dl_data></pre> |  |  |  |
| Send bit status with downlink request | CMD: AT\$SB= <stat_val>,1<cr></cr></stat_val> |                                                             |  |  |  |
|                                       | RESP: OK <cr></cr>                            |                                                             |  |  |  |
|                                       | +RX= <dl_data><cr></cr></dl_data>             |                                                             |  |  |  |
|                                       | +RX END <cr></cr>                             |                                                             |  |  |  |
| Send payload (in bytes)               | CMD: AT\$SF= <ul_data><cr></cr></ul_data>     | <ul_data>: 0 to 12 bytes of uplink</ul_data>                |  |  |  |
|                                       | RESP: OK <cr></cr>                            | message ()                                                  |  |  |  |
| Send payload with downlink request    | CMD: AT\$SF= <ul_data>,1<cr></cr></ul_data>   |                                                             |  |  |  |
|                                       | RESP: OK <cr></cr>                            |                                                             |  |  |  |
|                                       | +RX= <dl_data><cr></cr></dl_data>             |                                                             |  |  |  |
|                                       | +RX END <cr></cr>                             |                                                             |  |  |  |
| Get device id                         | CMD: AT\$ID? <cr></cr>                        | <dev_id>: device ID</dev_id>                                |  |  |  |
|                                       | RESP: <dev_id><cr></cr></dev_id>              |                                                             |  |  |  |

<sup>(1)</sup> ASCII coded HEX value

TEXAS INSTRUMENTS

www.ti.com

| Task                                         | Command and Response                                                     | Parameter Description                                                                                                    |
|----------------------------------------------|--------------------------------------------------------------------------|----------------------------------------------------------------------------------------------------|
| Get uplink frequency                         | CMD: AT\$IF? <cr></cr>                                                   | <ul_freq>: central uplink frequency (Hz)</ul_freq>                                                                                                    |
|                                              | RESP: <ul_freq><cr></cr></ul_freq>                                       |                                                                                                    |
| Set uplink frequency <sup>(2)</sup>          | CMD: AT\$IF= <ul_freq><cr></cr></ul_freq>                                | _                                                                                                    |
|                                              | RESP: OK <cr></cr>                                                       | _                                                                                                    |
| Get downlink frequency                       | CMD: AT\$DR? <cr></cr>                                                   | <pre><dl_freq>: central downlink frequency (Hz)</dl_freq></pre>                                                                                                    |
|                                              | RESP: <dl_freq><cr></cr></dl_freq>                                       |                                                                                                    |
| Set downlink frequency <sup>(2)</sup>        | CMD: AT\$DR= <dl_freq><cr></cr></dl_freq>                                |                                                                                                    |
|                                              | RESP: OK <cr></cr>                                                       | _                                                                                                    |
| TX test mode <sup>(3)</sup>                  | CMD: AT\$ST= <count>,<ch><cr></cr></ch></count>                          | <pre><count>: number of random 12-byte messages to send in test mode. 0 to 32767, or -1 for infinite packet TX. <ch>: channel for uplink. 0 to 480 or -1 for channel hopping</ch></count></pre> |
|                                              | RESP: OK <cr></cr>                                                       |                                                                                                    |
| RX test mode <sup>(3)</sup> , <sup>(4)</sup> | CMD:<br>AT\$SR= <seq_num>,<ch>,<rxtout><cr></cr></rxtout></ch></seq_num> | <seq_num>: downlink message sequence number.</seq_num>                                                                                                    |
|                                              | RESP: RX= <msg1><cr></cr></msg1>                                         | <pre><ch>: channel for downlink message. 0 to</ch></pre>                                                                                                    |
|                                              | RSSI= <rssi_val1><cr></cr></rssi_val1>                                   | - 480.                                                                                                    |
|                                              |                                                                          | window. Automatically time out RX after                                                                                                    |
|                                              | RX= <msgn><cr></cr></msgn>                                               | this. for X count,                                                                                                    |
|                                              | RSSI= <rssi_valn><cr></cr></rssi_valn>                                   | <pre>- <msgx>: 8 bytes of downlink data. () <rssi_valx>: rssi value</rssi_valx></msgx></pre>                                                                                                    |
| TX continuous wave mode (3)                  | CMD: AT\$CW= <freq>,<mode><cr></cr></mode></freq>                        | <freq>: frequency for CW mode (Hz)</freq>                                                                                                    |
|                                              | RESP: OK <cr></cr>                                                       | <mode>: 1 to start CW mode and 0 to stop CW mode</mode>                                                                                                    |

<sup>(2)</sup> If the uplink or downlink frequency value is not set to the correct value, use this function to set the correct frequency value.

<sup>(3)</sup> Test mode function.

<sup>(4)</sup> A special tool is required to emulate a downlink message from a base station.

Each AT command and response is terminated with a carriage return <CR>. All the commands are case sensitive. There are no spaces between the characters or fields of these commands.

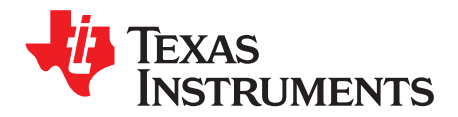

Chapter 4 SWRU487–June 2016

## Acronyms

- ADMIN Administrator
- CCS Code Composer Studio
- CMD Command
- CR Carriage Return (0x0D)
- HEX Hexadecimal Value
- LNA Low-Noise Amplifier
- OOB Out of Band
- PA Power Amplifier
- RESP Response
- RX Receive
- TCXO Temperature Controlled crystal (XTAL) Oscillator
- TX Transmit
- XTAL Crystal Oscillator

#### **IMPORTANT NOTICE**

Texas Instruments Incorporated and its subsidiaries (TI) reserve the right to make corrections, enhancements, improvements and other changes to its semiconductor products and services per JESD46, latest issue, and to discontinue any product or service per JESD48, latest issue. Buyers should obtain the latest relevant information before placing orders and should verify that such information is current and complete. All semiconductor products (also referred to herein as "components") are sold subject to TI's terms and conditions of sale supplied at the time of order acknowledgment.

TI warrants performance of its components to the specifications applicable at the time of sale, in accordance with the warranty in TI's terms and conditions of sale of semiconductor products. Testing and other quality control techniques are used to the extent TI deems necessary to support this warranty. Except where mandated by applicable law, testing of all parameters of each component is not necessarily performed.

TI assumes no liability for applications assistance or the design of Buyers' products. Buyers are responsible for their products and applications using TI components. To minimize the risks associated with Buyers' products and applications, Buyers should provide adequate design and operating safeguards.

TI does not warrant or represent that any license, either express or implied, is granted under any patent right, copyright, mask work right, or other intellectual property right relating to any combination, machine, or process in which TI components or services are used. Information published by TI regarding third-party products or services does not constitute a license to use such products or services or a warranty or endorsement thereof. Use of such information may require a license from a third party under the patents or other intellectual property of the third party, or a license from TI under the patents or other intellectual property of TI.

Reproduction of significant portions of TI information in TI data books or data sheets is permissible only if reproduction is without alteration and is accompanied by all associated warranties, conditions, limitations, and notices. TI is not responsible or liable for such altered documentation. Information of third parties may be subject to additional restrictions.

Resale of TI components or services with statements different from or beyond the parameters stated by TI for that component or service voids all express and any implied warranties for the associated TI component or service and is an unfair and deceptive business practice. TI is not responsible or liable for any such statements.

Buyer acknowledges and agrees that it is solely responsible for compliance with all legal, regulatory and safety-related requirements concerning its products, and any use of TI components in its applications, notwithstanding any applications-related information or support that may be provided by TI. Buyer represents and agrees that it has all the necessary expertise to create and implement safeguards which anticipate dangerous consequences of failures, monitor failures and their consequences, lessen the likelihood of failures that might cause harm and take appropriate remedial actions. Buyer will fully indemnify TI and its representatives against any damages arising out of the use of any TI components in safety-critical applications.

In some cases, TI components may be promoted specifically to facilitate safety-related applications. With such components, TI's goal is to help enable customers to design and create their own end-product solutions that meet applicable functional safety standards and requirements. Nonetheless, such components are subject to these terms.

No TI components are authorized for use in FDA Class III (or similar life-critical medical equipment) unless authorized officers of the parties have executed a special agreement specifically governing such use.

Only those TI components which TI has specifically designated as military grade or "enhanced plastic" are designed and intended for use in military/aerospace applications or environments. Buyer acknowledges and agrees that any military or aerospace use of TI components which have *not* been so designated is solely at the Buyer's risk, and that Buyer is solely responsible for compliance with all legal and regulatory requirements in connection with such use.

TI has specifically designated certain components as meeting ISO/TS16949 requirements, mainly for automotive use. In any case of use of non-designated products, TI will not be responsible for any failure to meet ISO/TS16949.

| Products                     |                                 | Applications                  |                                   |
|------------------------------|---------------------------------|-------------------------------|-----------------------------------|
| Audio                        | www.ti.com/audio                | Automotive and Transportation | www.ti.com/automotive             |
| Amplifiers                   | amplifier.ti.com                | Communications and Telecom    | www.ti.com/communications         |
| Data Converters              | dataconverter.ti.com            | Computers and Peripherals     | www.ti.com/computers              |
| DLP® Products                | www.dlp.com                     | Consumer Electronics          | www.ti.com/consumer-apps          |
| DSP                          | dsp.ti.com                      | Energy and Lighting           | www.ti.com/energy                 |
| Clocks and Timers            | www.ti.com/clocks               | Industrial                    | www.ti.com/industrial             |
| Interface                    | interface.ti.com                | Medical                       | www.ti.com/medical                |
| Logic                        | logic.ti.com                    | Security                      | www.ti.com/security               |
| Power Mgmt                   | power.ti.com                    | Space, Avionics and Defense   | www.ti.com/space-avionics-defense |
| Microcontrollers             | microcontroller.ti.com          | Video and Imaging             | www.ti.com/video                  |
| RFID                         | www.ti-rfid.com                 |                               |                                   |
| OMAP Applications Processors | www.ti.com/omap                 | TI E2E Community              | e2e.ti.com                        |
| Wireless Connectivity        | www.ti.com/wirelessconnectivity |                               |                                   |

Mailing Address: Texas Instruments, Post Office Box 655303, Dallas, Texas 75265 Copyright © 2016, Texas Instruments Incorporated